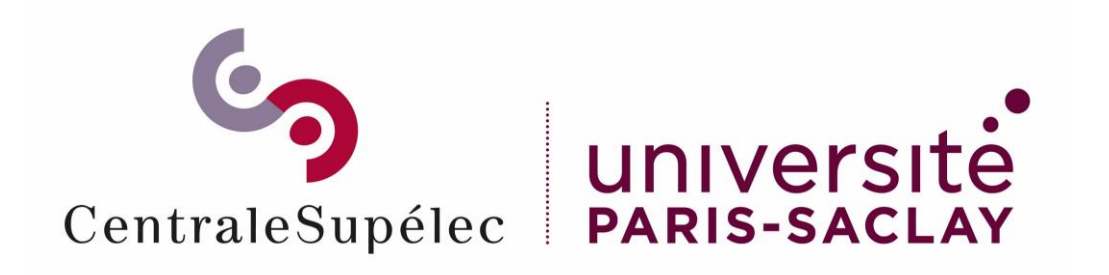

## Staffing Tutoriel service fait et mise en paiement

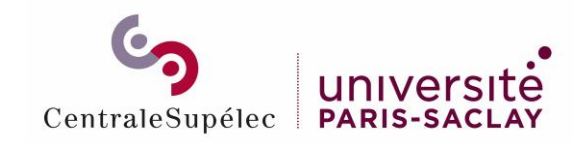

## Sommaire

| Se connecter à Staffing en tant que gestionnaire RH |                                                                                                    |
|-----------------------------------------------------|----------------------------------------------------------------------------------------------------|
|                                                     | )                                                                                                    |
| Sélectionner une demande                            |                                                                                                    |
| Ajouter un nouveau service fait                     |                                                                                                    |
| Messages d'erreur                                   |                                                                                                    |
| Service fait créé                                   |                                                                                                    |
| Mettre en paiement                                  | ,                                                                                                    |
|                                                     | )                                                                                                    |
| Refuser le paiement                                 |                                                                                                    |
| Modérer le service fait                             | ]                                                                                                    |
| Mettre en paiement par lot                          |                                                                                                    |
| Exporter vers le logiciel de paie                   |                                                                                                    |
| Modérer le service fait après échec de paiement     | ,                                                                                                    |
|                                                     |                                                                                                    |
| Modérer le service fait après échec de paiement     | <u></u>                                                                                                    |
|                                                     | Se connecter à Staffing en tant que gestionnaire RH Sélectionner une demande Ajouter un nouveau service fait Messages d'erreur Service fait créé Mettre en paiement Refuser le paiement Modérer le service fait Exporter vers le logiciel de paie Modérer le service fait après échec de paiement Modérer le service fait après échec de paiement |

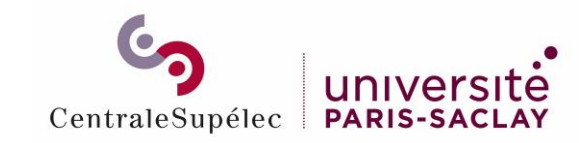

## Se connecter à Staffing en tant que gestionnaire RH

Rendez-vous sur <u>https://myschool.centralesupelec.fr/</u>

## Cliquer sur le bouton *Demandes d'intervenants*

| Accès rapio      | des                                                                |                                                                                        |                                                                                                    |                                                                                 |                                                                            |
|------------------|--------------------------------------------------------------------|----------------------------------------------------------------------------------------|----------------------------------------------------------------------------------------------------|---------------------------------------------------------------------------------|----------------------------------------------------------------------------|
|                  |                                                                    | Lo Demai<br>Gérez les inter<br>mise en paien                                           | ides d'intervenants<br>entions, les services faits, la<br>ent (gestionnaires Dpt/RH)                                                                                                    | Démarches administrat<br>Effectuez vos démarches : télétravail,<br>d'activités, | tives<br>, cumul                                                           |
| Suivi des él     | lèves                                                              |                                                                                        | K                                                                                                    |                                                                                 |                                                                            |
| Voir le relevé d | le notes de :                                                      | Voi                                                                                    | r le relevé des compét                                                                                                    | ences de :                                                                      | Voir le portail MyWay de :                                                 |
| Rechercher un    | élève                                                              | ٩                                                                                      | echercher un élève                                                                                                    | ~                                                                               | Rechercher un élève                                                        |
|                  | i⊞ Liste des dossiers<br>nosiers à vener (A + B + C) Dossiers à vé | t≣ Liste des r<br>Filtres (<br>nfler (0) Docders à relancer (6 + 7) Docd               | ervices faits<br>apides<br>s ok pour palement (G + V1) Docslers al                                                                                                    | Nouvelle demande  andonnie (W = X + Y + 2)  Rous les douaies                    |                                                                            |
|                  | Recherche<br>Contrats<br>Statuts                                   | Recherche Nont/preinont/email d'intervenant OU id d Numéro de sécurité sociale Dir/Opt | sar critères e dossier d'intervention  c Code de l'activité  Campus / Composante  rapprobateur pour le département / venants mplétion par les intervenant re aire t ur ur le département / service paie e paie e paie e paie e paie e paie e paie e paie e paie e e paie |                                                                                 | Sélectionner les critères<br>souhaités et cliquer sur<br><i>Rechercher</i> |

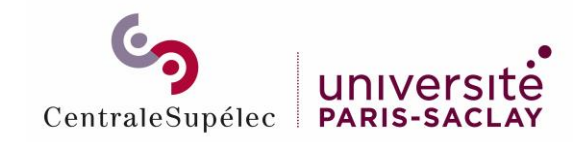

## Sélectionner une demande

#### Cliquer sur pour visualiser le dossier

| Département  | Activité                                                         | Intervenant     | Suivi du dossier                                                                                     | Période                      | Prestations                                            | Contrat                       | Alerte | Statut                                  |
|--------------|------------------------------------------------------------------|-----------------|----------------------------------------------------------------------------------------------------|------------------------------|--------------------------------------------------------|-------------------------------|--------|-----------------------------------------|
| Paris-Saclay | Langages - Traitement des langages<br>3IF2030 - 2021-2022<br>Gif | 🐱 Didier ARMAND | Soumissions :<br>06/02/24<br>06/02/24<br>Contrat envoyé le : 06/02/24<br>Contrat signé le : 06/02/24 | 1 sept. 2023<br>31 août 2024 | Conférence: 2 heures<br>TD: 10 heures<br>TP: 10 heures | Rémunéré<br>Salarié du public |        | Contrat signé<br>À jour dans le SI Paie |

Cliquer sur *Nouveau service fait* 

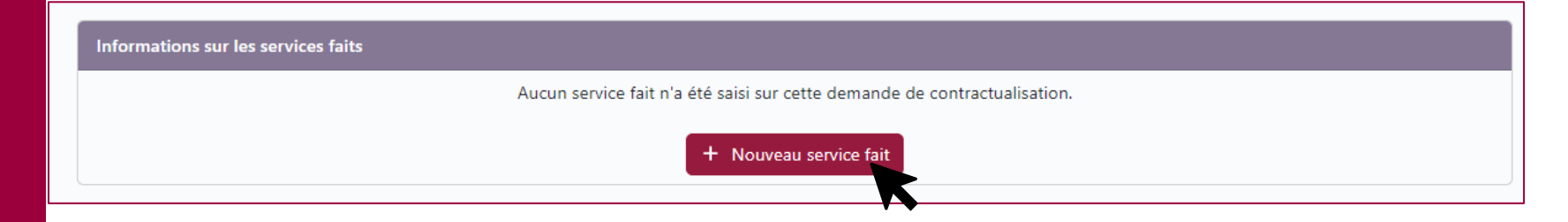

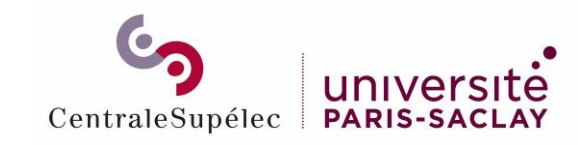

## Ajouter un nouveau service fait - écran général

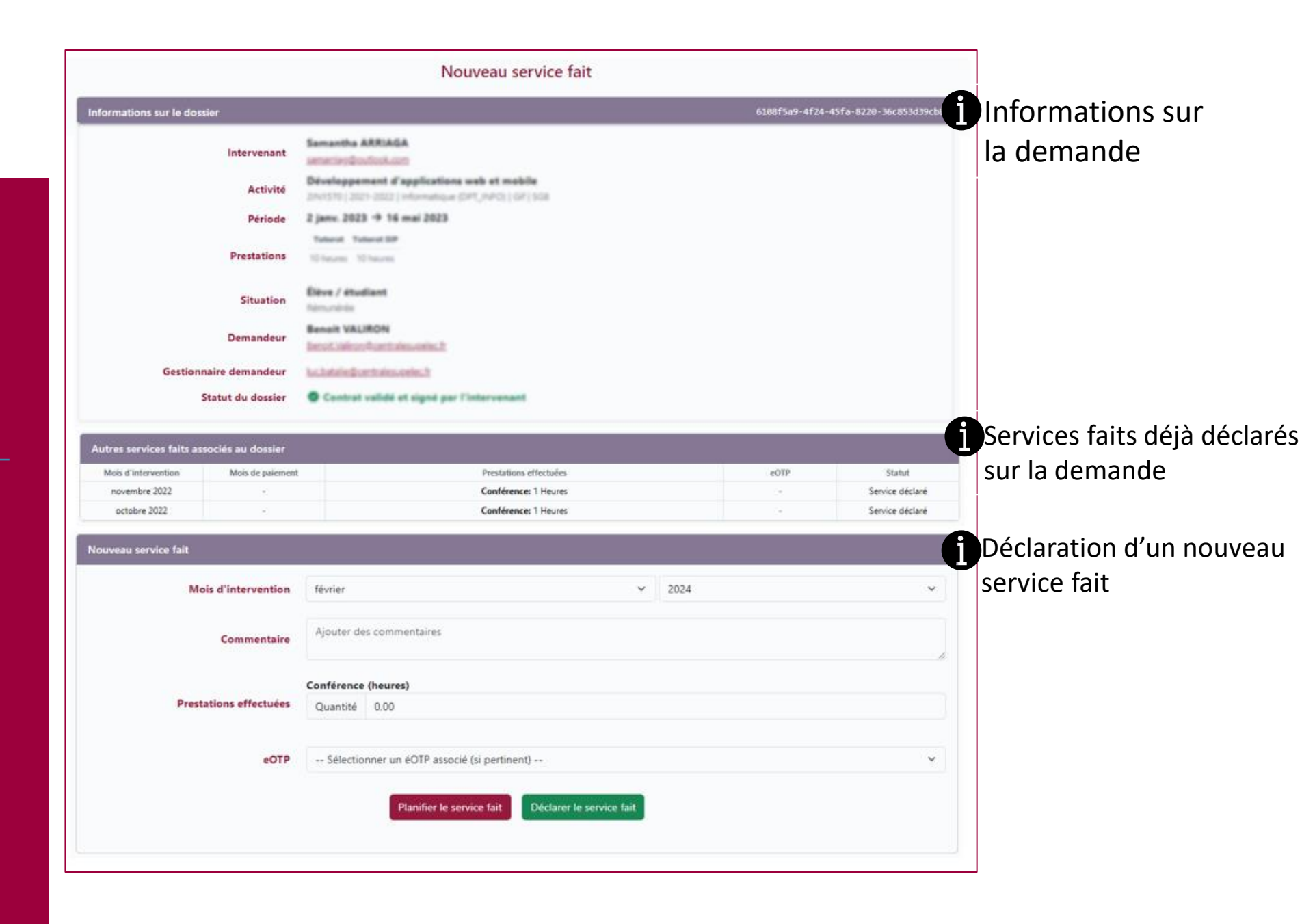

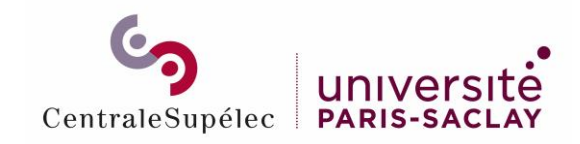

Ajouter un nouveau service fait - détail

(1) Mois de réalisation du service fait doit être dans la période définie dans le contrat

(2) Année de réalisation du service fait

|                                                                     | Nouveau service fait        |                                                                                                    |
|---------------------------------------------------------------------|-----------------------------|----------------------------------------------------------------------------------------------------|
|                                                                     | Mois d'intervention         | février v 2024 v                                                                                            |
| ③Tâches sur lesquelles le service fait peut être                    | Commentaire                 | Ajouter des commentaires                                                                                    |
| déclaré - ne peut pas être<br>supérieur à la quantité du<br>contrat | 3<br>Prestations effectuées | Conférence (heures) Quantité 0,00                                                                           |
| (4) Possibilité de déclarer<br>un service sur un eOTP               | eOTP                        | Sélectionner un éOTP associé (si pertinent) V<br>5<br>Planifier le service fait<br>Déclarer le service fait |

(5) service fait est Le planifié mais n'est pas validé. Il n'est pas visible des RH

(6) Le service fait est déclaré, il est visible par les RH et si le contrat est signé, la vacataire pourra être rémunéré pour ce service fait

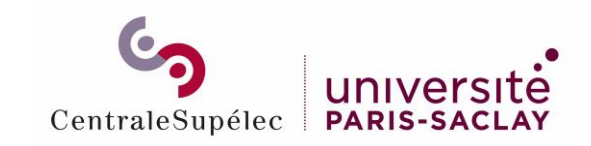

## Messages d'erreur

| ervice fait            |                              |                                                                                                    |
|------------------------|------------------------------|----------------------------------------------------------------------------------------------------|
|                        | Le formul<br>nouveau<br>Vous | aire comporte des erreurs, <b>vos réponses n'ont pas été enregistrées.</b> Veuillez vérifier votre saisie puis soumettre de<br>vos réponses.<br>n'avez indiqué de quantité pour aucune tâche. Veuillez indiquer une quantité non nulle pour au moins une tâche. |
| Mois d'intervention    | mars<br>Le service fait      | 2024     a été déclaré sur un mois ultérieur à la date de fin de la mission. Le mois de déclaration doit être compris dans les dates de la mission.                                                                                                    |
| Commentaire            | Ajouter de                   | es commentaires                                                                                                    |
|                        | TD (heures                   |                                                                                                    |
| Prestations effectuées | Quantité                     | 0,00<br>(heures)                                                                                                    |
|                        | Quantité                     | 0,00                                                                                                    |
| eOTP                   | Sélectio                     | nner un éOTP associé (si pertinent) 🗸 🗸                                                                                                    |
|                        |                              | Planifier le service fait Déclarer le service fait                                                                                                    |
|                        |                              |                                                                                                    |

Le service fait n'est pas dans la période de la mission => vérifier les dates de la mission

Le service fait est supérieur à ce qui est défini dans le contrat

Si vous voulez déclarer plus d'heure qu'initialement demandé au contrat il faut refaire une nouvelle demande

| veau service fait      |                                                                                                    |                                                                                                    |  |  |  |  |
|------------------------|----------------------------------------------------------------------------------------------------|----------------------------------------------------------------------------------------------------|--|--|--|--|
|                        | Le formula<br>nouveau v                                                                                                    | ire comporte des erreurs, <b>vos réponses n'ont pas été enregistrées.</b> Veuillez vérifier votre saisie puis soumettre de<br>os réponses. |  |  |  |  |
| Mois d'intervention    | février                                                                                                    | <ul> <li>✓ 2024</li> </ul>                                                                                                    |  |  |  |  |
| Commentaire            | Ajouter de                                                                                                    | s commentaires                                                                                                    |  |  |  |  |
|                        | TP (heures)<br>Quantité<br>TD (heures)                                                                                                    | 0.00                                                                                                    |  |  |  |  |
| Prestations effectuées | Quantité 10.00  Quantité invalide pour cette tâche: le maximum prévu pour la mission serait dépassé. Veuillez saisir une quantité inférieure ou créer un nouveau dossier. |                                                                                                    |  |  |  |  |
|                        | Quantité                                                                                                    | 0.00                                                                                                    |  |  |  |  |
| eOTP                   | Sélection                                                                                                    | nner un éOTP associé (si pertinent) 🗸 🗸                                                                                                    |  |  |  |  |
|                        |                                                                                                    | Planifier le service fait Déclarer le service fait                                                                                         |  |  |  |  |

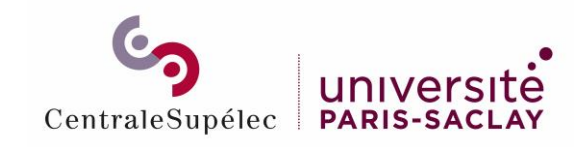

## Service fait créé

| Liste des faits créés   | services         |                                                      |                   |                        | ן 🕕<br>l'é  | e Statut ind <u>tat du service f</u>              | ique<br>ait |
|-------------------------|------------------|------------------------------------------------------|-------------------|------------------------|-------------|---------------------------------------------------|-------------|
| Informations sur les se | ervices faits    |                                                      |                   |                        |             |                                                   |             |
| Mois d'intervention     | Mois de paiement | Prestations effectuées                               | eOTP              | Montant total brut (€) | Commentaire | Statut                                            |             |
| février 2024            | -                | Conférence: 0 Heures<br>TD: 1 Heures<br>TP: 0 Heures | 568381            | 42,86 €                | ÷           | Service déclaré<br>Mettre en paiement             | C           |
| février 2024            | -                | Conférence: 0 Heures<br>TD: 0 Heures<br>TP: 1 Heures | -                 | 35,47 €                | Ô           | Service planifié                                  | C           |
| février 2024            | mars 2024        | Conférence: 2 Heures<br>TD: 5 Heures<br>TP: 3 Heures | 21SHIFTYEARM      | 449,23 €               | œ           | En attente de paiement<br>Modérer le service fait | Ľ           |
| février 2024            | -                | Conférence: 0 Heures<br>TD: 2 Heures<br>TP: 0 Heures | -                 | 85,72 €                | Ē           | Service déclaré<br>Mettre en paiement             | C           |
| février 2024            | -                | Conférence: 0 Heures<br>TD: 2 Heures<br>TP: 0 Heures | -                 | 85,72 €                | ÷           | Service déclaré<br>Mettre en paiement             | C           |
|                         |                  |                                                      | + Nouveau service | fait                   |             |                                                   |             |

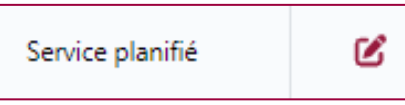

Le service fait est planifié. Il reste modifiable ou annulable par le demandeur ou le gestionnaire RH en cliquant sur

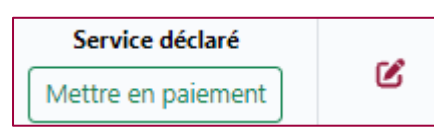

Le service fait est déclaré, tant qu'il n'est pas mis en attente de paiement, il reste modifiable ou annulable par le demandeur ou le gestionnaire RH en cliquant sur

| En attente de paiement  | - |
|-------------------------|---|
| Modérer le service fait | Ľ |

Le service fait est en attente de paiement, il n'est plus modifiable

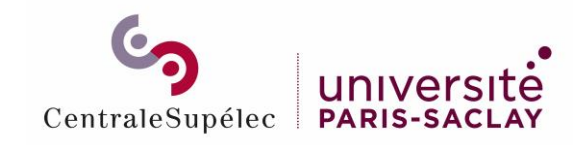

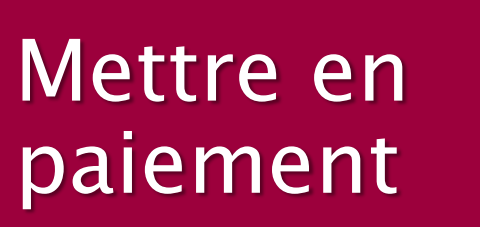

Cliquer sur *Mettre en paiement* pour la mise en paiement du service fait

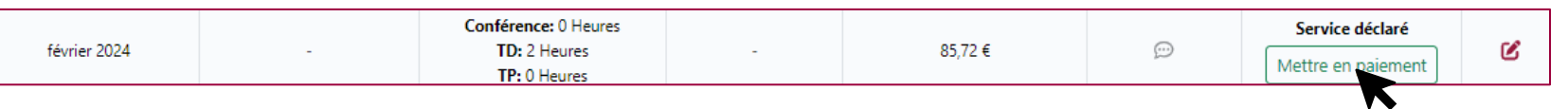

Indiquer le mois et l'année de paiement et cliquer sur Passer en attente de paiement

| Mois déclaré      | Février 2024                                         |        |
|-------------------|------------------------------------------------------|--------|
| Quantité déclarée | Conférence: 0 Heures<br>TD: 1 Heures<br>TP: 0 Heures |        |
| Mois de paiement  | avril                                                | 2024 ~ |
|                   | Indiquez le motif en cas de refus de paiement        |        |
|                   | Refuser le paiement Passer en attente de paiement    |        |

Le statut du service fait passe « **En attente de paiement** » .Le mois de paiement est enregistré dans la liste des informations du service fait. Le service fait n'est plus modifiable

| février 2024 | avril 2024 | Conférence: 0 Heures<br>TD: 2 Heures<br>TP: 0 Heures | - | 85,72 € | œ | En attente de paiement<br>Modérer le service fait | Ľ |
|--------------|------------|------------------------------------------------------|---|---------|---|---------------------------------------------------|---|
|--------------|------------|------------------------------------------------------|---|---------|---|---------------------------------------------------|---|

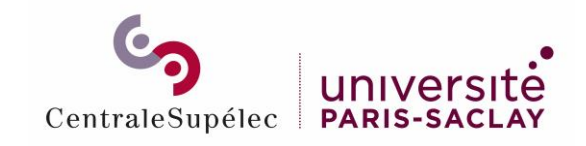

## Refuser le paiement

#### Cliquer sur *Mettre en paiement* pour le refus du service fait

| r/ : 2024    |   | Conférence: 0 Heures         |   | 05 70 C | 0 | Service déclaré    | <b>c</b> 0 |
|--------------|---|------------------------------|---|---------|---|--------------------|------------|
| fevrier 2024 | - | TD: 2 Heures<br>TP: 0 Heures | - | 85,72 € | 9 | Mettre en paiement | ۷          |

#### Indiquer le motif du refus et cliquer sur *Refuser le paiement*

| Mois déclaré      | Février 2024                                         |    |
|-------------------|------------------------------------------------------|----|
| Quantité déclarée | Conférence: 0 Heures<br>TD: 1 Heures<br>TP: 0 Heures |    |
| Mois de paiement  | mars ~ 2024                                          | ~  |
|                   | Indiquez le motif en cas de refus de paiement        | li |
|                   | Refuser le priement Passer en attente de paiement    |    |

#### Le statut du service fait passe en «**Paiement refusé**», il reste modifiable et il pourrait être remis en paiement

| février 2024 - TD: 1 Heures<br>TP: 0 Heures | 568381 | 42,86 € | ø | Paiement refusé<br>Remettre en paiement | C |  |
|---------------------------------------------|--------|---------|---|-----------------------------------------|---|--|
|---------------------------------------------|--------|---------|---|-----------------------------------------|---|--|

|                   | Le formulaire comporte des erreurs, <b>vos réponses n'ont pas été enre</b><br>nouveau vos réponses. | gistrées. Veuillez vérifier votre saisie | ouis soumettre de | ⚠ Un message d'erreur apparaît si le motif |
|-------------------|----------------------------------------------------------------------------------------------------|------------------------------------------|-------------------|--------------------------------------------|
| Mois déclaré      | Février 2024                                                                                        |                                          |                   | de refus n'est pas indiqué                 |
|                   | Conférence: 0 Heures                                                                                |                                          |                   |                                            |
| Quantité déclarée | TD: 1 Heures                                                                                        |                                          |                   |                                            |
|                   | TP: 0 Heures                                                                                        |                                          |                   |                                            |
| Mois de paiement  | mars ~                                                                                              | 2024                                     | ~                 |                                            |
|                   | Indiquez le motif en cas de refus de paiement                                                       |                                          | 0                 |                                            |
|                   | L<br>Veuillez préciser le motif de refus du paiement                                                |                                          |                   |                                            |
|                   | Refuser le paiement Passer en attente de paiement                                                   |                                          |                   |                                            |

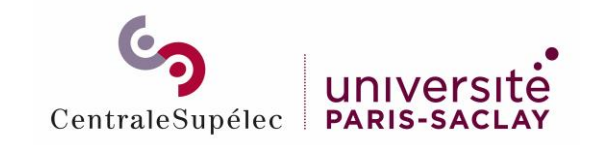

#### Cliquer sur Modérer le service fait pour revenir au statut déclaré

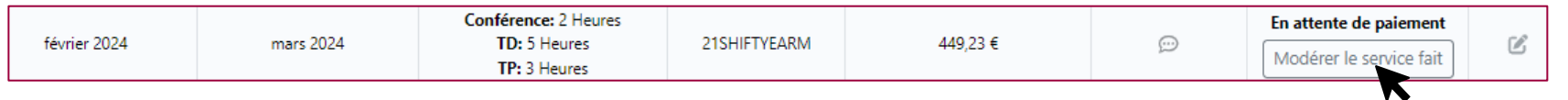

#### Cliquer sur Retour au statut déclaré (2 fois) pour revenir au statut déclaré

| Informations du service fait                                                                                                    |                                                      |
|----------------------------------------------------------------------------------------------------|------------------------------------------------------|
| Mois déclaré                                                                                                    | Février 2024                                         |
| eOTP                                                                                                    | 21SHIFTYEARM                                         |
| Quantité déclarée                                                                                                    | Conférence: 2 Heures<br>TD: 5 Heures<br>TP: 3 Heures |
| Mois de paiement                                                                                                    | Mars 2024                                            |
|                                                                                                    | Retour au statut déclaré                             |
| V/<br>alir<br>Vous êtes sur le point de changer le statut de<br>fait.<br>Cette action est irréversible. Pour annuler,<br>"Annuler". | e paiement du service<br>veuillez cliquer sur        |
| Annuler                                                                                                    | Retour au statut déclaré                             |

Le statut du service fait passe en **Service déclaré**, il est modifiable et pourrait être remis en paiement de nouveau

| février 2024 | - | Conférence: 2 Heures<br>TD: 5 Heures<br>TP: 3 Heures | 21SHIFTYEARM | 449,23 € | $\odot$ | Service déclaré<br>Mettre en paiement | C |
|--------------|---|------------------------------------------------------|--------------|----------|---------|---------------------------------------|---|
|--------------|---|------------------------------------------------------|--------------|----------|---------|---------------------------------------|---|

## Modérer le service fait

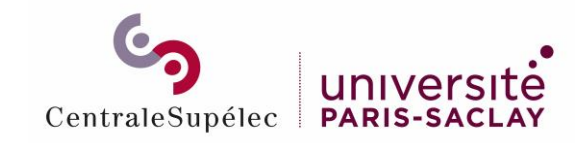

Mettre en paiement par lot (1/2)

#### Cliquer sur *Liste des services faits*

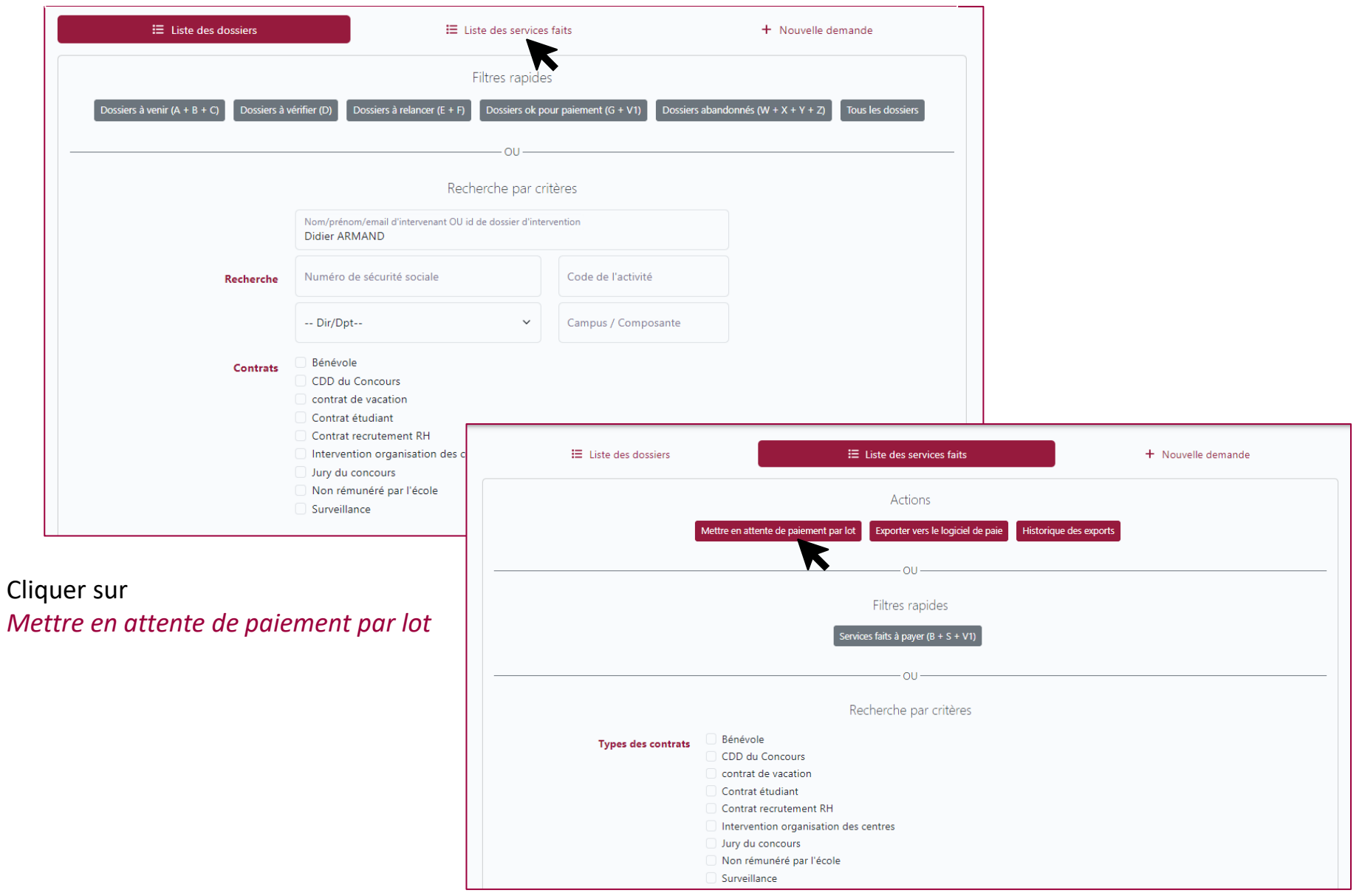

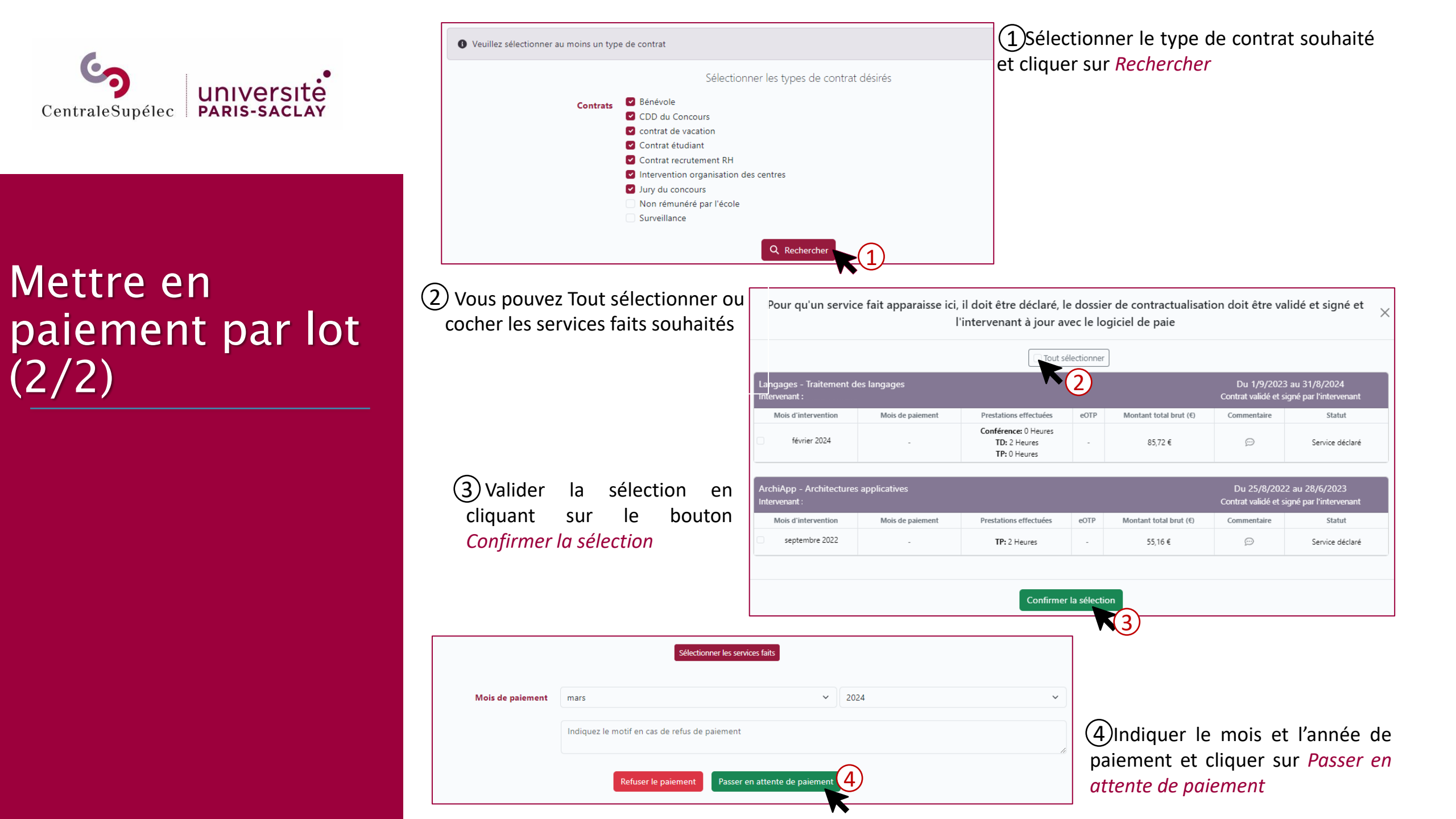

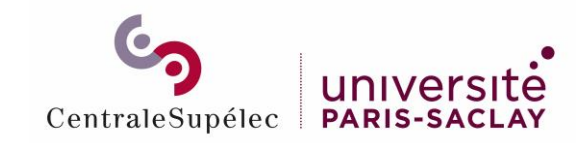

Exporter vers le logiciel de paie (1/2)

#### Cliquer sur Liste des services faits

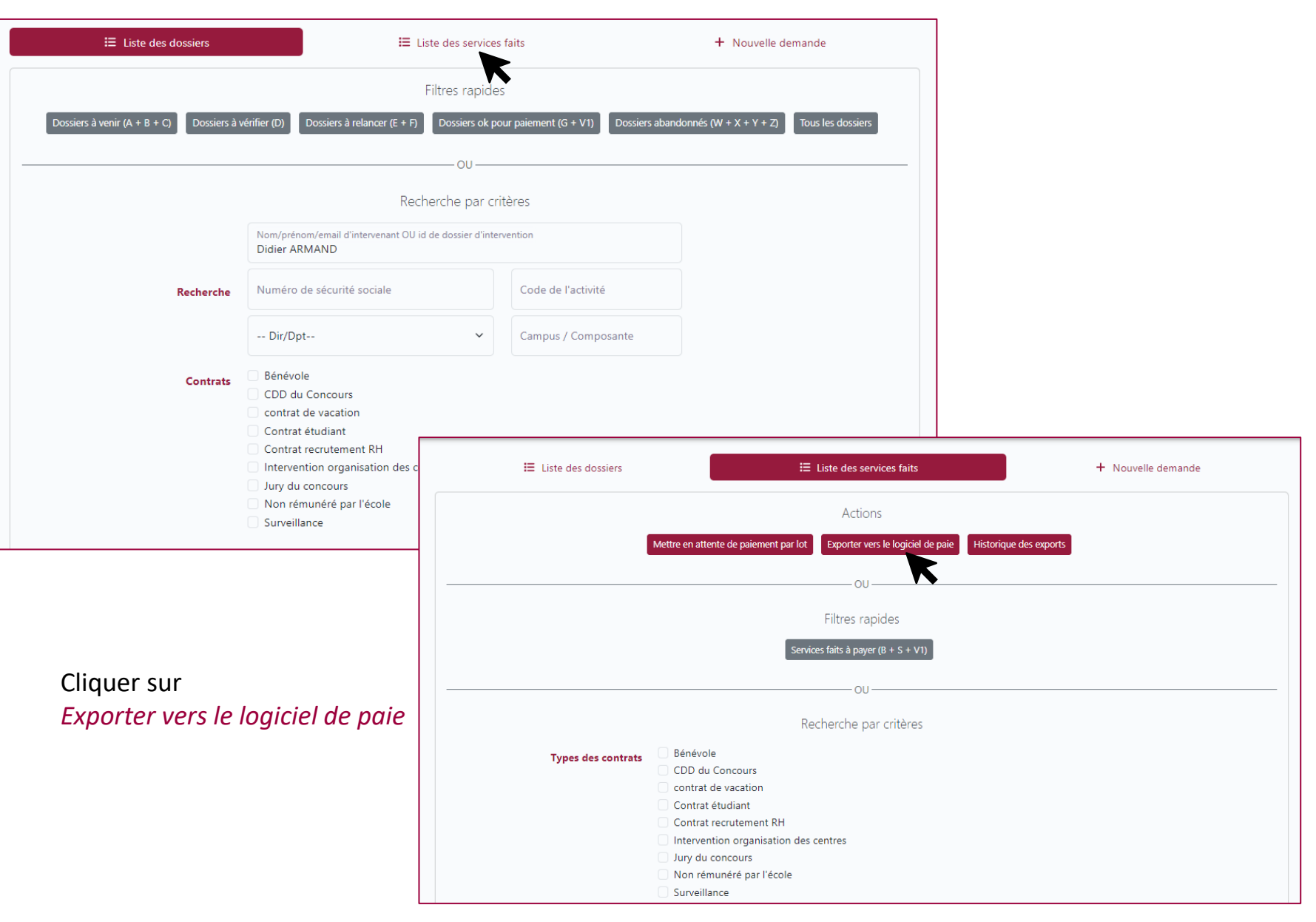

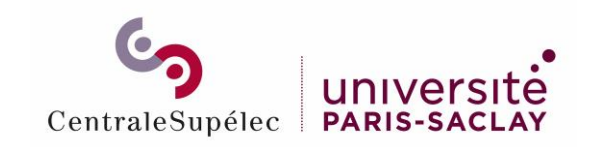

Exporter vers le logiciel de paie

#### Choisir le Mois de paiement, sélectionner les types de contrat souhaités et cliquer sur *Rechercher*

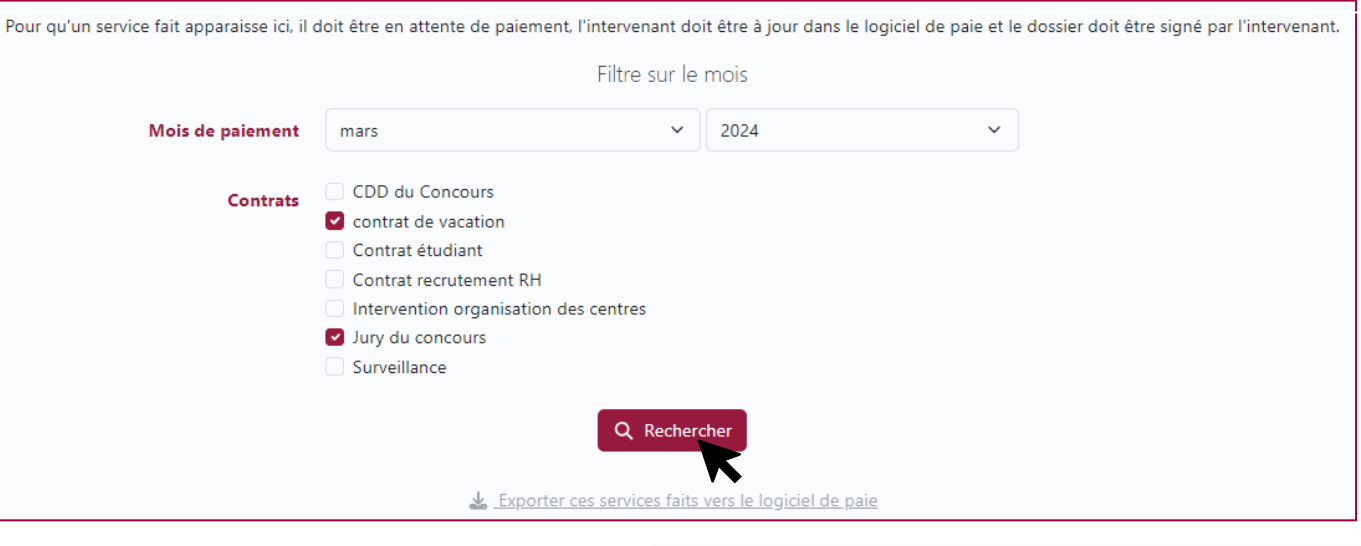

Une liste de service fait apparaît. Cliquer sur et Confirmer

▲ Exporter ces services faits vers le logiciel de paie

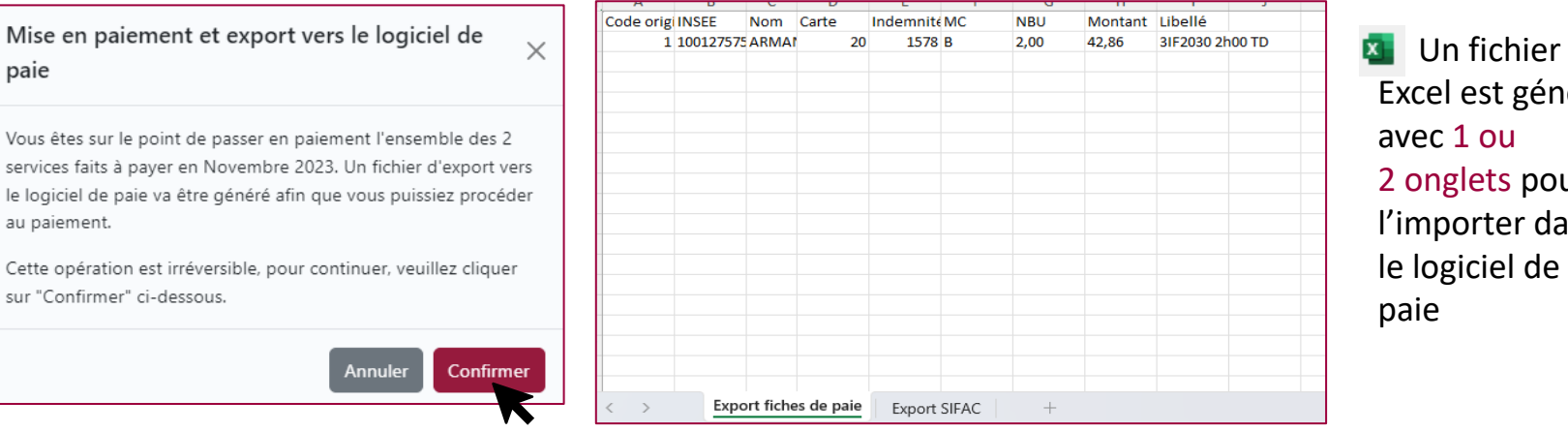

## Excel est généré 2 onglets pour l'importer dans

#### Le statut du service fait passe en Paiement

| mai 2022 janvier 2024 TD: 0 Heures<br>Conférence: 1 Heures | - | 62,09€ | Ð | Paiement<br>Modérer le service fait | Ľ |
|------------------------------------------------------------|---|--------|---|-------------------------------------|---|
|------------------------------------------------------------|---|--------|---|-------------------------------------|---|

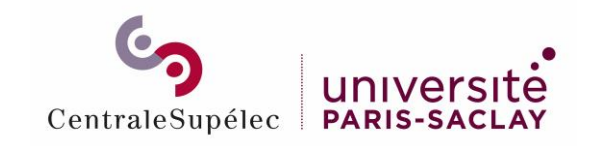

#### Cliquer sur Modérer le service fait pour revenir au statut déclaré

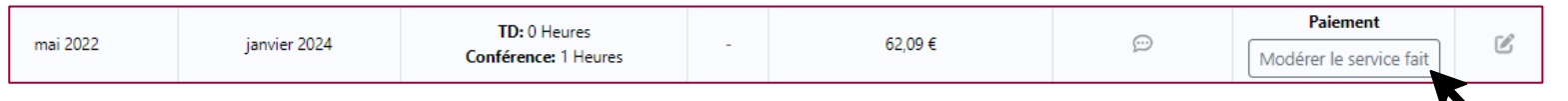

#### Cliquer sur Retour au statut déclaré ou Mettre en paiement échoué

TD: 0 Heures

Conférence: 1 Heures

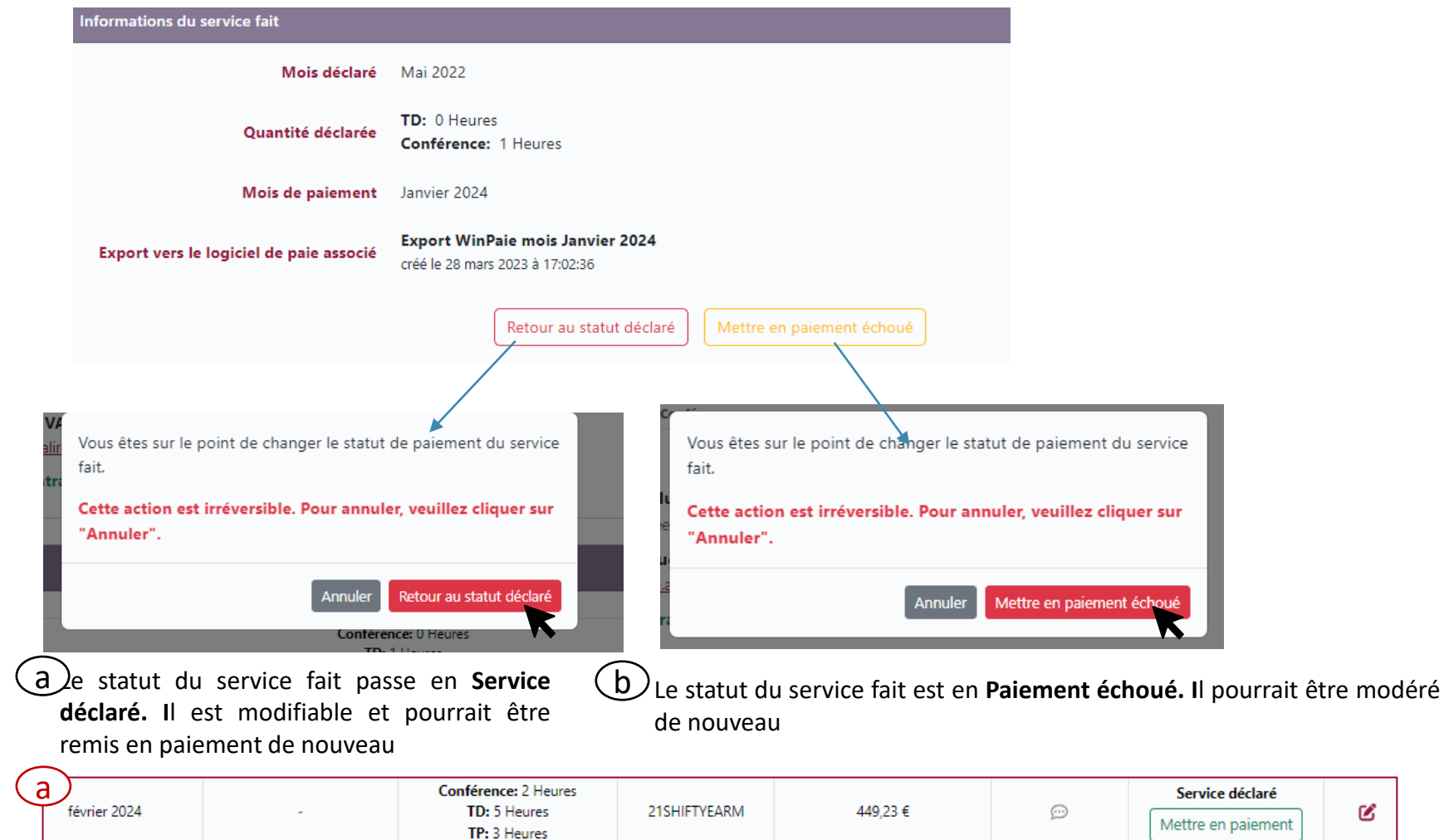

62,09€

Paiement échoué

Modérer le service fait

Ľ

 $\odot$ 

## Modérer le service fait après paiement

b

mai 2022

janvier 2024

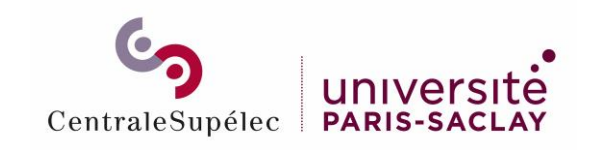

Cliquer sur Modérer le service fait

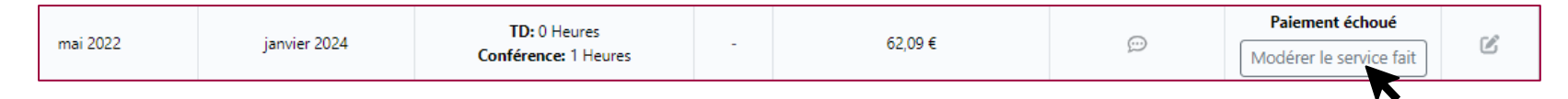

#### Cliquer sur Annuler le service fait ou Retour au statut déclaré

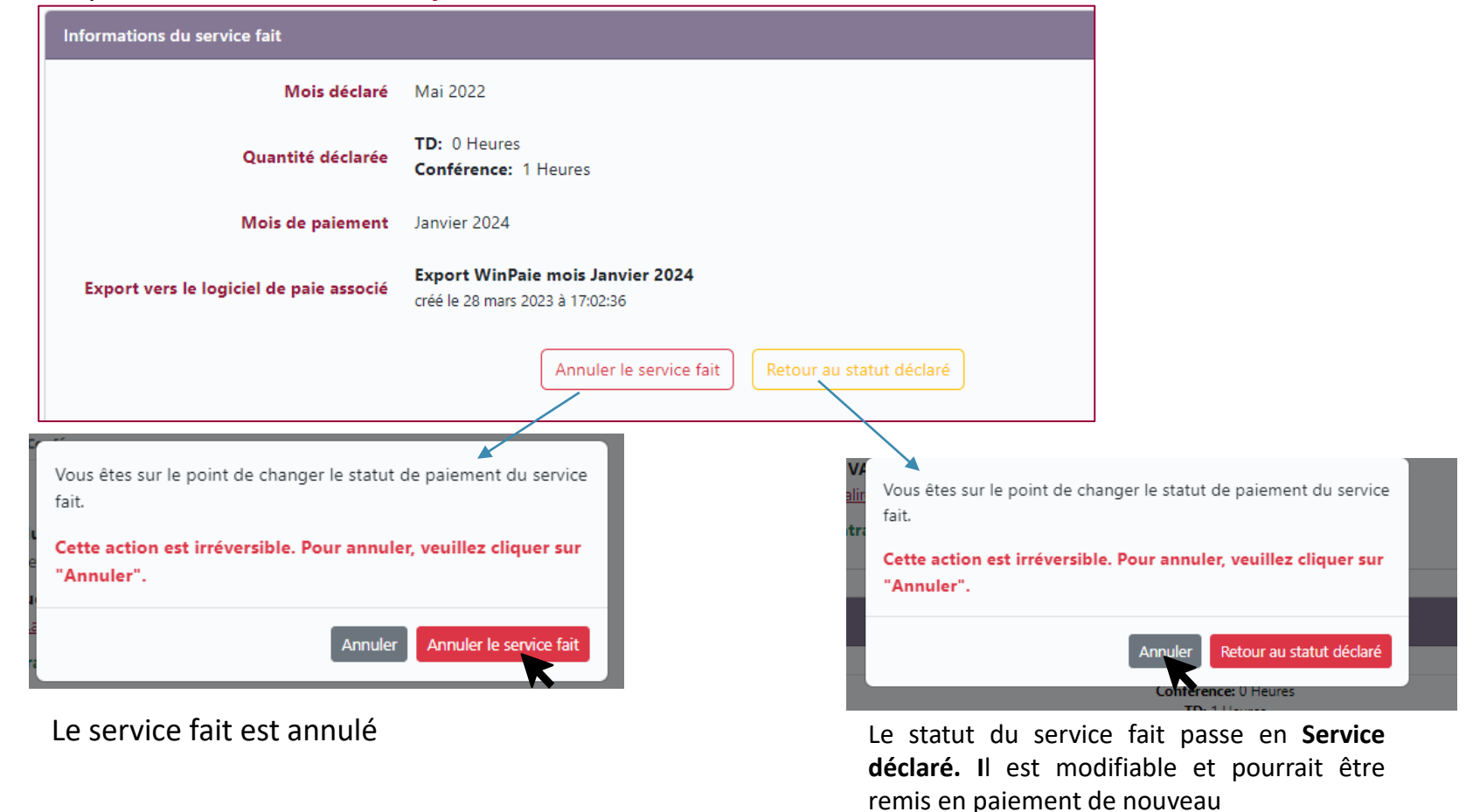

| février 2024 | - | Conférence: 2 Heures<br>TD: 5 Heures<br>TP: 3 Heures | 21SHIFTYEARM | 449,23 € | Ð | Service déclaré<br>Mettre en paiement | C |
|--------------|---|------------------------------------------------------|--------------|----------|---|---------------------------------------|---|
|--------------|---|------------------------------------------------------|--------------|----------|---|---------------------------------------|---|

Modérer le service fait après échec de paiement

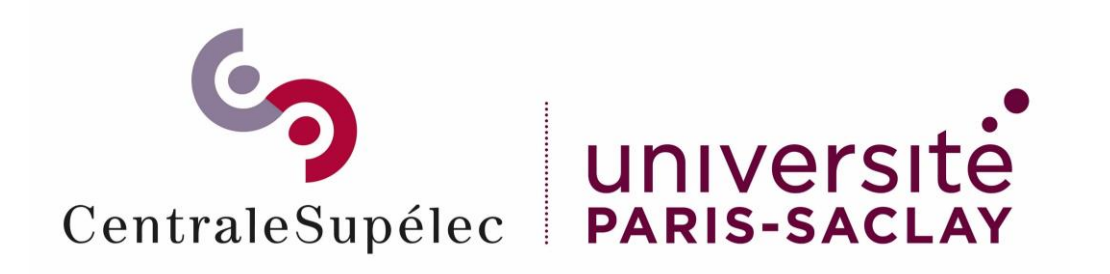

# Pour toute question, écrivez à support.rh.staffing@centralesupelec.fr